# こころの定期健診 (じぶんでできる MentalCare) WEB受検マニュアル

- パソコン(PC)やスマートフォン(スマホ)を
   利用して、WEB上で、10分程度で回答できます。
- 回答が終了すると判定結果が表示されますので、
   ストレッサー(ストレス原因)やストレスの傾向を
   把握してセルフマネージメントに活用できます。

# 操作の流れ

- 1. こころの定期健診のWebサイトにログインする
- 2. こころの定期健診を受検する
- 3. こころの定期健診の判定結果を確認する
- 4. 健診後のメンタルヘルス生活提案を確認する

# 1. こころの定期健診システムにログインする

## Ⅰ 以下のURLもしくは、QRコードを読み込み、以下のログインサイトを開けます。

https://mtl.taknet.co.jp/sc/Login? g=ef02a003ca1c73e4cba0e4a6722c8e93

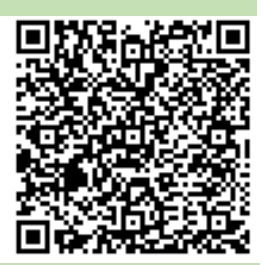

【利用者ID】欄に【職員番号】を【パスワード】欄に、 2 初期パスワード【誕生日8桁(例:1975年8月7日なら19750807)】を入力し、 【ログイン】ボタンを押します。

ログイン 画面イメージ (PC)

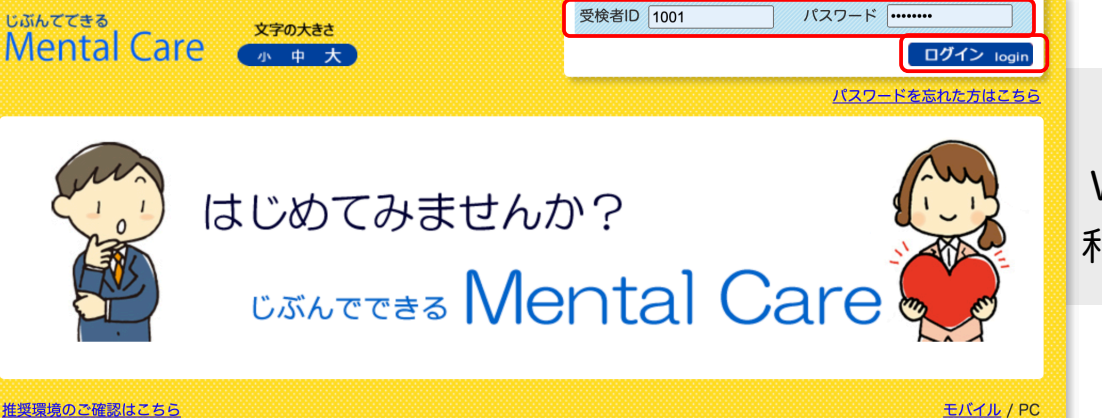

PC版の画面は、 WindowsOSやMacOS 利用時に表示されます。

推奨環境のご確認はこちら

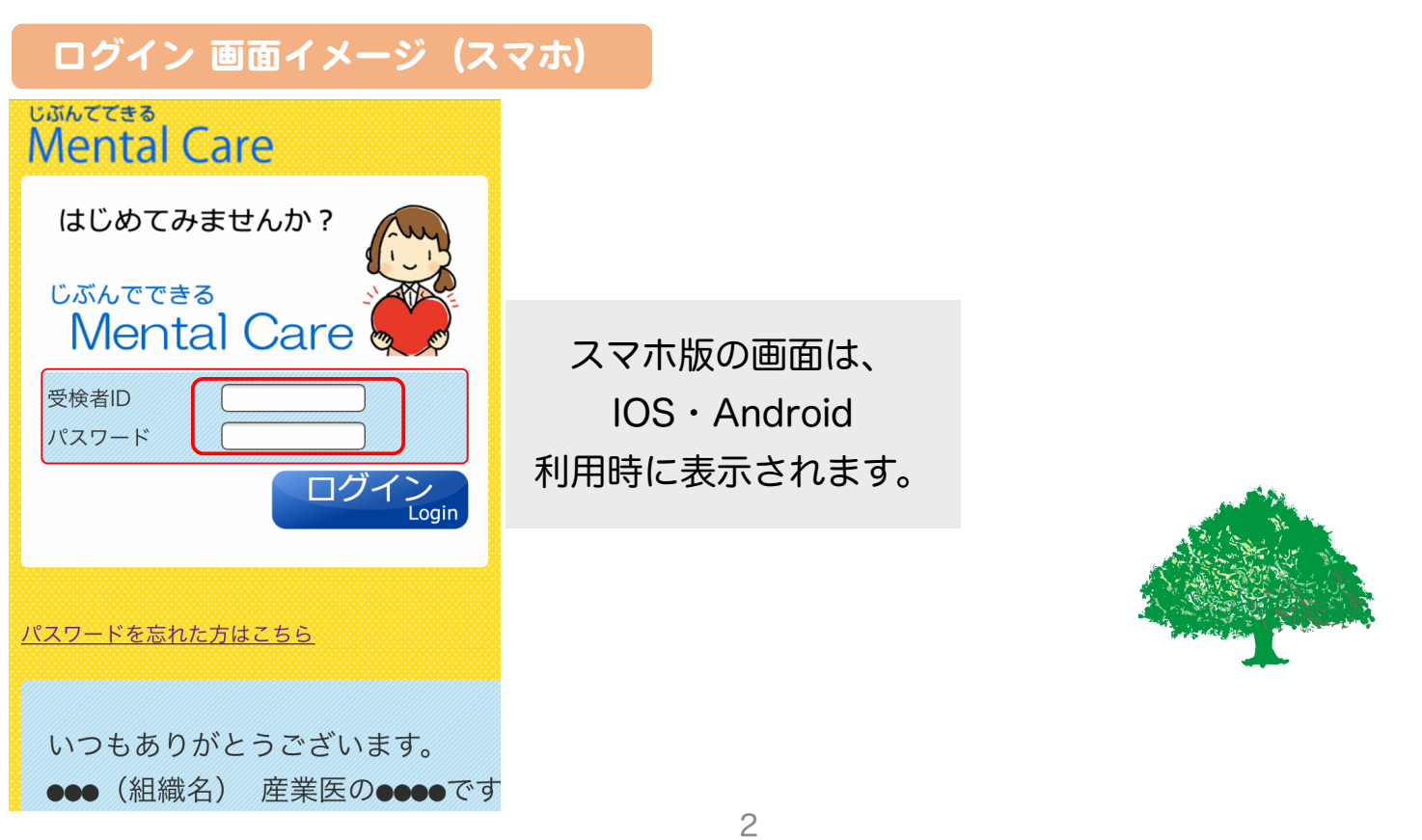

Copyright (C) Totalhealth Research Institute Corp.

③ 初めてログインした際には、パスワード変更を促すメッセージが表示されます。

任意のパスワードに変更し、【変更する】(スマホの場合は【変更】) ボタンを 押します。

| パスワード変更 画面イメージ<br>(PC)                                                                                                    | パスワード変更 画面イメージ<br>(スマホ)                                                                                                    |  |
|----------------------------------------------------------------------------------------------------|----------------------------------------------------------------------------------------------------|--|
| アレクトドロクカンと認知りまた。           アレクトインの数定           アレクトインの数定           アレクトインの数での少す。となります。           クロイントインを数定してください。           10 ため、地名たいイントインを数定してください。           東ロインレーの受検者           アレトメニーボ           アレードに見てきたていたもの           パンパンクードを数定してください。           「ロレいパスクードを数定してください。           「ロレいパスクード」           「ロレいパスクード」           「ロレいパスクード」           「ロレいパスクード」           「ロレいパスクード」           「ロレいパスクード」(確認) | (スマホ) パスワードの設定 ワンタイムパスワードでログインに成功しました。 (1)必ず、現在ログイン中の受検者がご自身であることを確認してください。 跳ってログインした場合は、今すぐに画面を閉じてログアウトしてください。 現在ログイン中の受検者 高松 千夏 様 (2)新しいパスワードを設定してください。 ※パスワードは長さ <u>6文字以上</u> 、かつ英字・数字(0~9)を各1文字以上含めて設定してください。 新しいパスワード  |  |
|                                                                                                    | ・・・・・・         第しいパスワード(確認)         ・・・・・         「注意!】         ワンタイムパスワードは既に使用されましたので無効化されました。         必ずパスワードを設定してください。         ごのまま終了すると次回以降ログインできません!         変更         Copyright(c) TAK Co. Ltd. All Rights Reserved. |  |

Point 変更後のパスワード設定ルール

パスワードは6文字以上で、英字・数字を各1文字以上含めて設定してください。

パスワードを忘れないような工夫もお願いいたします。

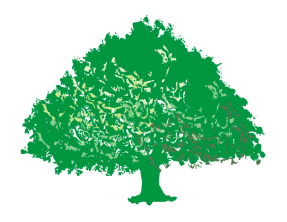

# 2. こころの定期健診を受検する

【ストレス調査】ボタンを押し、(スマホの場合は、さらに実施可能なストレス調査の中の【●●●●(組織名)こころの定期健診202●】を押し、受検を開始します。

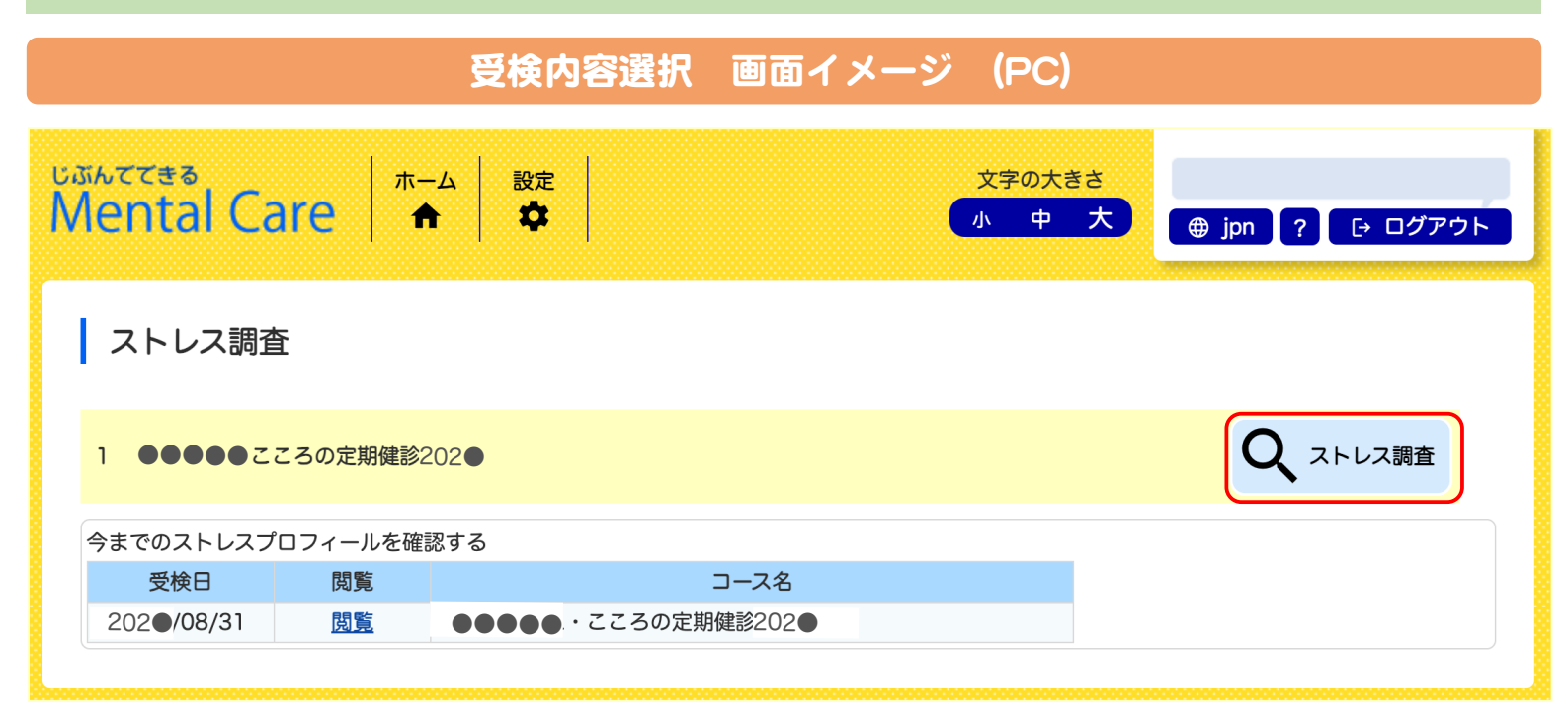

受検内容選択 画面イメージ (スマホ)

⊕jpn [→ ログアウ Mental Care じぶんててきる Mental Care ⊕jpn [→ ログフ **A** 0 0 A 設定 ホーム ホーム 設定 ストレス調査 Home 実施可能なストレス調査 ●●●●● ・こころの定期健診202● ストレス調査 今までのストレスプロフィールを確認する 202●年8月31日 ●●●●● ・こころの定 期健診:202● ひ 設定する

「個人情報の取り扱いについて」をお読みいただき、同意いただければ【同意する】 ボタンを押し、受検画面に移動します。

2

| 「個人情報の取り扱い」同意画面<br>(PC)                                                                                                    | 「個人情報の取り扱い」同意画面<br>(スマホ)                                                                        |
|----------------------------------------------------------------------------------------------------|-------------------------------------------------------------------------------------------------|
| 【57問】職業性ストレス簡易調査票 ・ – 動へもどる                                                                                                    | しぶんててきる<br>Mental Care                                                                          |
| 個人情報の取り扱いについて                                                                                                    | home 調査する 設定                                                                                    |
| レスチェック実施前に必ず、以下の内容に同意の上、ご回答していただきますようお願い致します。                                                                                                    | 【にフ問】 磁光性フトレフ節目調本画                                                                              |
| 各棟における当在ンステムへの回答登録またはマークシートへの回答記人をもって、お各棟の同意とさせていたださます。                                                                                                    | [37] 「「「「「「」」「「」」「」」「「」」「」」「」」「」」「」」「」」「」」「」                                                    |
| 用目的の通知と取得の同意<br>当社は、お客様またはお客様が所属する企業または団体様(以下、「企業等」といいます)から ご登録またはご提示いただいた名<br>性別、所属、回答結果その他のお客様個人に関わる情報(以下、「個人情報等」といいます)を、労働安全衛生法に基づくスト<br>Rチェック制度の実施の目的で 取得し利用します。                                                                        | <u>一見へ戻る</u><br><b>個人情報の取り扱いについて</b><br>ストレスチェック実施前に必ず、以下の内                                     |
| 三者提供の同意                                                                                                    | 容に同意の上、ご回答していただきますよう                                                                            |
| 社は、以下に該当する場合には、お預かりした個人情報等を第三者へ提供することができます。<br>務委託会社に対して、お客様に明示した利用目的の違成のために必要な範囲で個人情報等の取扱いを委託する場合<br>客様に明示した利用目的の違成のためにお客様が所属する企業等が指定(委託)する実施者<br>よび実施事務従事者がストレスチェック業務を実施する場合<br>客様の申出により医師による面談指導を実施する場合<br>客様の事前の承諾を得た場合<br>の他法令の定めによる場合 | <ul> <li>③お客様の申出により医師による面談指導を実施する場合</li> <li>④お客様の事前の承諾を得た場合</li> <li>⑤その他法令の定めによる場合</li> </ul> |
| 1/5                                                                                                    | 同意する ▶                                                                                          |
| 1つの設問に対し、最近1ヶ月のご自身に一番近                                                                                                    | い状態にチェックを付けます。                                                                                  |
| ●●●●●● こころの定期健診202●                                                                                                    | く 一覧へ戻る                                                                                         |
| A. あなたのお仕事についてうかがいます。最もあてはまるものを選択してくフ                                                                                                    | ださい。                                                                                            |
| 1. 非常にたくさんの仕事をしなければならない                                                                                                    |                                                                                                 |
| うだ まあそうだ ややちがう ちがう                                                                                                    |                                                                                                 |
| 2. 時間内に仕事が処理しきれない                                                                                                    |                                                                                                 |
| そうだ まあそうだ ややちがう ちがう                                                                                                    |                                                                                                 |
| 3. 一生懸命働かなければならない                                                                                                    | 次画面がある場合                                                                                        |
| そうだ まあそうだ ややちがう ちがう                                                                                                    | には、【次へ】                                                                                         |
| 4. かなり注意を集中する必要がある                                                                                                    | 「クラを押して、」                                                                                       |
| そうだ まあそうだ ややちがう ちがう                                                                                                    |                                                                                                 |
| <b>戻る</b> 2/5                                                                                                    |                                                                                                 |

### 受検画面イメージ (スマホ)

- スマホ版では、厚生労働省推奨の57問は図①のように1問ずつ表示されますが、 組織独自の追加設問は図②のように一覧表示され、文字が小さくなるので、
   回答時はスマホを横にしたり、画面拡大したりして回答いただけると幸です。
- ・回答欄は設問の左直下に**水色表示**されます。(次ページも参照)

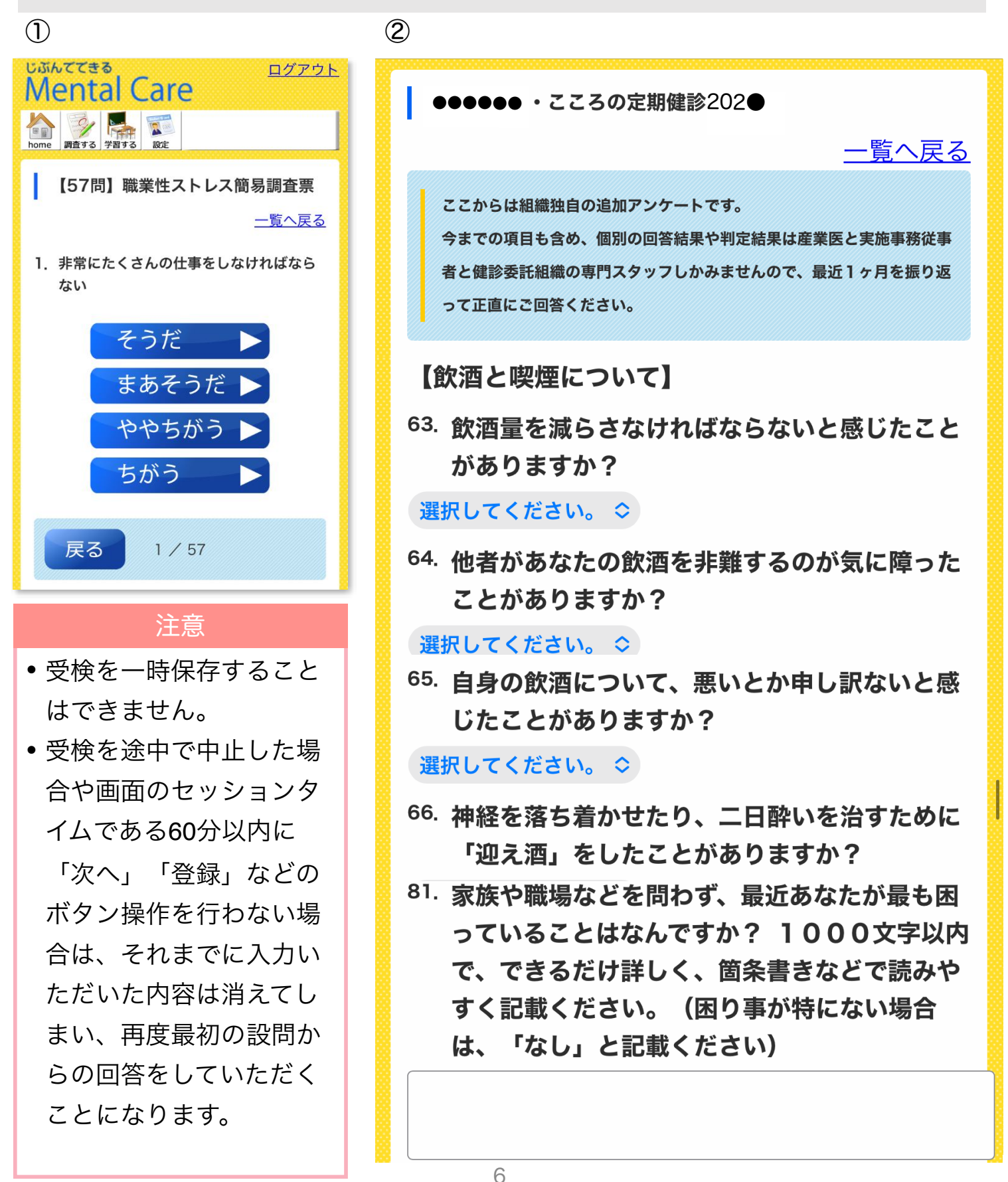

<sup>67.</sup> あなたはアルコール含有飲料を、どのくらいの 頻度で飲みますか?

選択してください。 ◇

<sup>68.</sup> 飲酒するときには通常どのくらいの量を飲みま すか? 下記【換算の目安】を参考にして、日本 酒の合数に換算して選択回答ください。(飲ま ない場合は「【合未満」を選択ください)

回答選択などはここをクリック

67. あなたはアルコール含有飲料を、どのくらいの 「「「「「「「」」」」」

✔ 選択してください。

飲まない

月に1度以下!どのくらいの量を飲みま月に2~4度**3**安】を参考にして、日本週に2~3度訳回答ください。(飲ま)週に4度以上1

• 表示された中から選択項目を選んで回答する。

自由記述回答の場合は、必ずスペースもしくは何かを記載
 ください。空欄では次の画面には進めません。

### 4) 最後の設問を回答したら、以下の「次へ」もしくは「選択」のボタンを押します。

受検画面イメージ (PC)

| 101 | 今の仕事が自分に合っていると思いますか? | 選択してください。 🛟  |
|-----|----------------------|--------------|
| 102 | 通勤にストレスを感じる時がありますか?  | (選択してください。 🛟 |
| 103 | 最近死にたいと思ったことがありますか?  | 選択してください。    |

【あなたの最大の問題について】

| No  | 質問                                                                                                    | 回答 |
|-----|----------------------------------------------------------------------------------------------------|----|
| 104 | 家族や職場などを問わず、最近あなたが最も困っていることはなんですか? 1000<br>文字以内で、できるだけ詳しく、箇条書きなどで読みやすく記載ください。(困り事<br>が特にない場合は、「なし」と記載ください) |    |

アンケートは以上です。ご回答ありがとうございました。

#### ★★ 最後に ★★

右下の「次へ」または「選択」ボタンを必ず押してください。

ボタンを押すと結果が表示されます。結果が確認できたら受検は終了となります。

結果が表示されない場合にはまだ終了できていませんので、再度ボタンを押した後、結果が見えるかどうかをご確認ください!

← 戻る

10 / 10

## 受検画面イメージ (スマホ)

#### 【あなたの最大の問題について】

104. 家族や職場などを問わず、最近あなたが最も 困っていることはなんですか? 1000文 字以内で、できるだけ詳しく、箇条書きなど で読みやすく記載ください。(困り事が特に ない場合は、「なし」と記載ください)

アンケートは以上です。ご回答ありがとうございま した。 ★★ 最後に ★★

右下の「次へ」または「選択」ボタンを必ず押して ください。

ボタンを押すと結果が表示されます。結果が確認で きたら受検は終了となります。 結果が表示されない場合にはまだ終了できていませ んので、再度ボタンを押した後、結果が見えるかど

うかをご確認ください!

戻る

★★ 最後に ★★ 右下の「次へ」または「選択」 ボタンを必ず押してください。 ボタンを押すと結果が表示され ます。結果が確認できたら受検は 終了となります。

次へ →

結果が表示されない場合にはま だ終了できていませんので、再度 ボタンを押した後、結果が見える かどうかをご確認ください!

### **5)厚労省57問に関する判定結果のみが表示されます。**

※ 判定結果の見方については、次の「3 こころの定期健診の判定結果を確認する」で ご説明します。

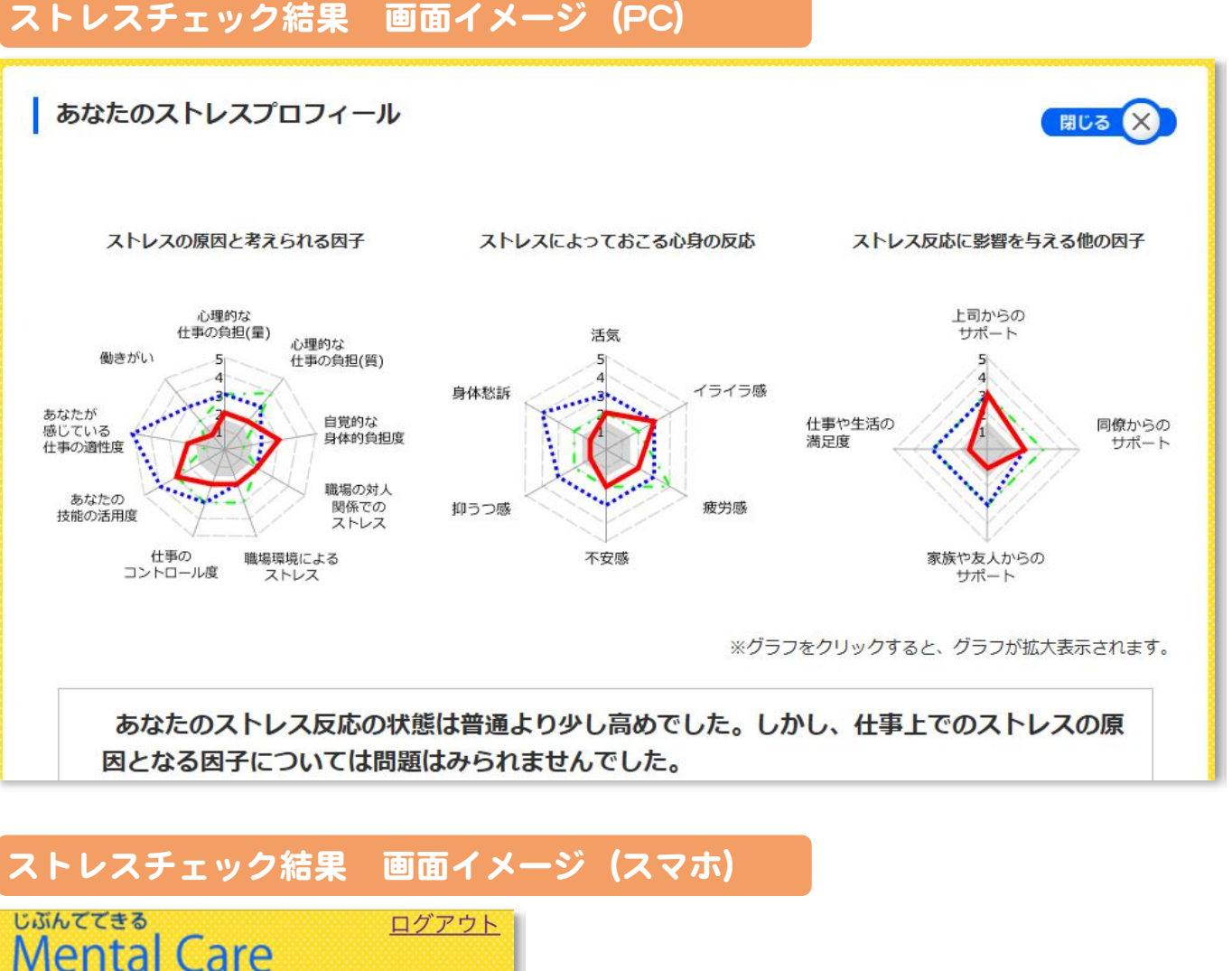

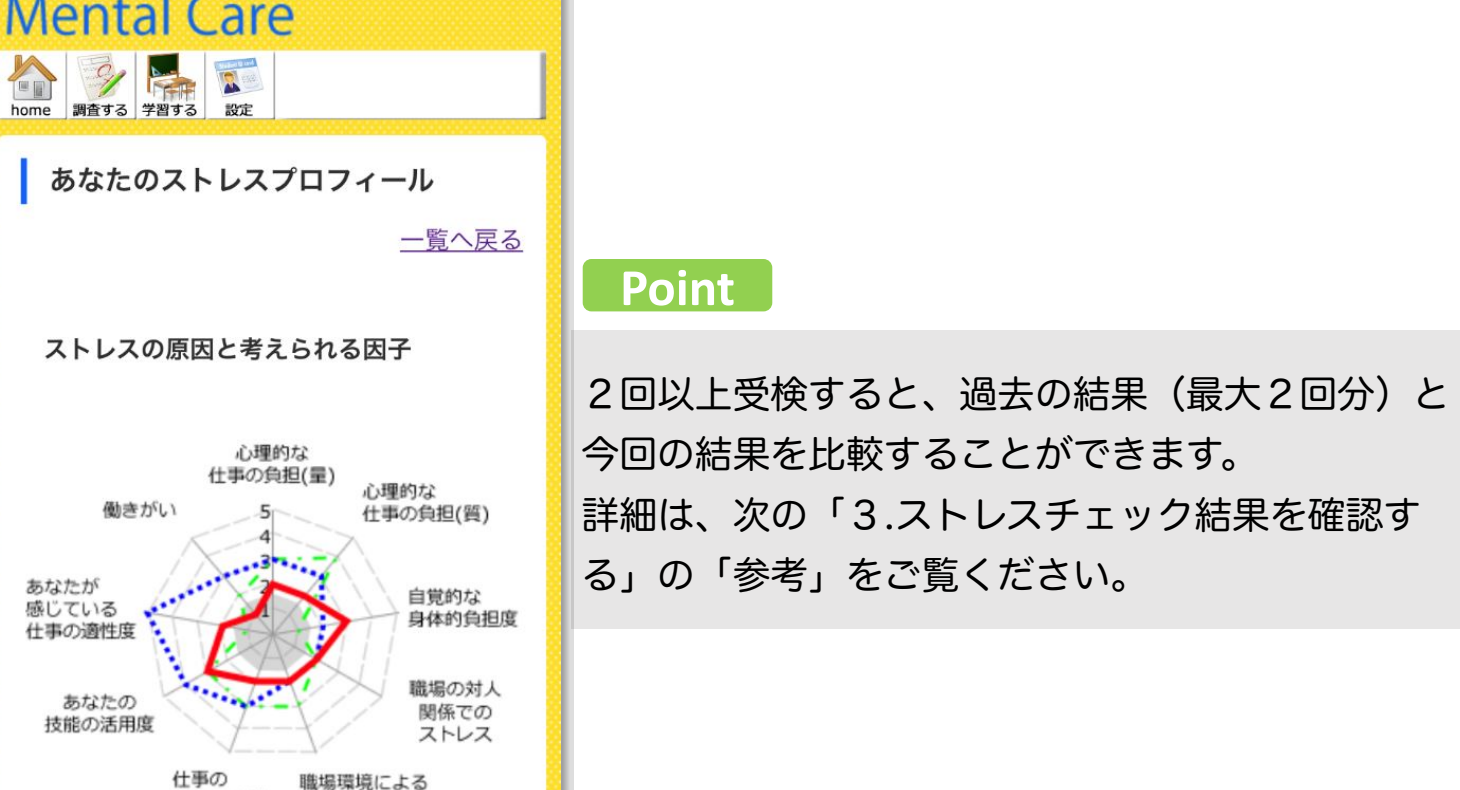

コントロール度

ストレス

# 3. こころの定期健診の判定結果を確認する

1) 判定結果(ストレスプロフィール)を画面で確認します。

全ての設問に回答すると、判定結果が【レーダーチャート】・【概要コメント】・ 【項目別の判定結果】で表されます。

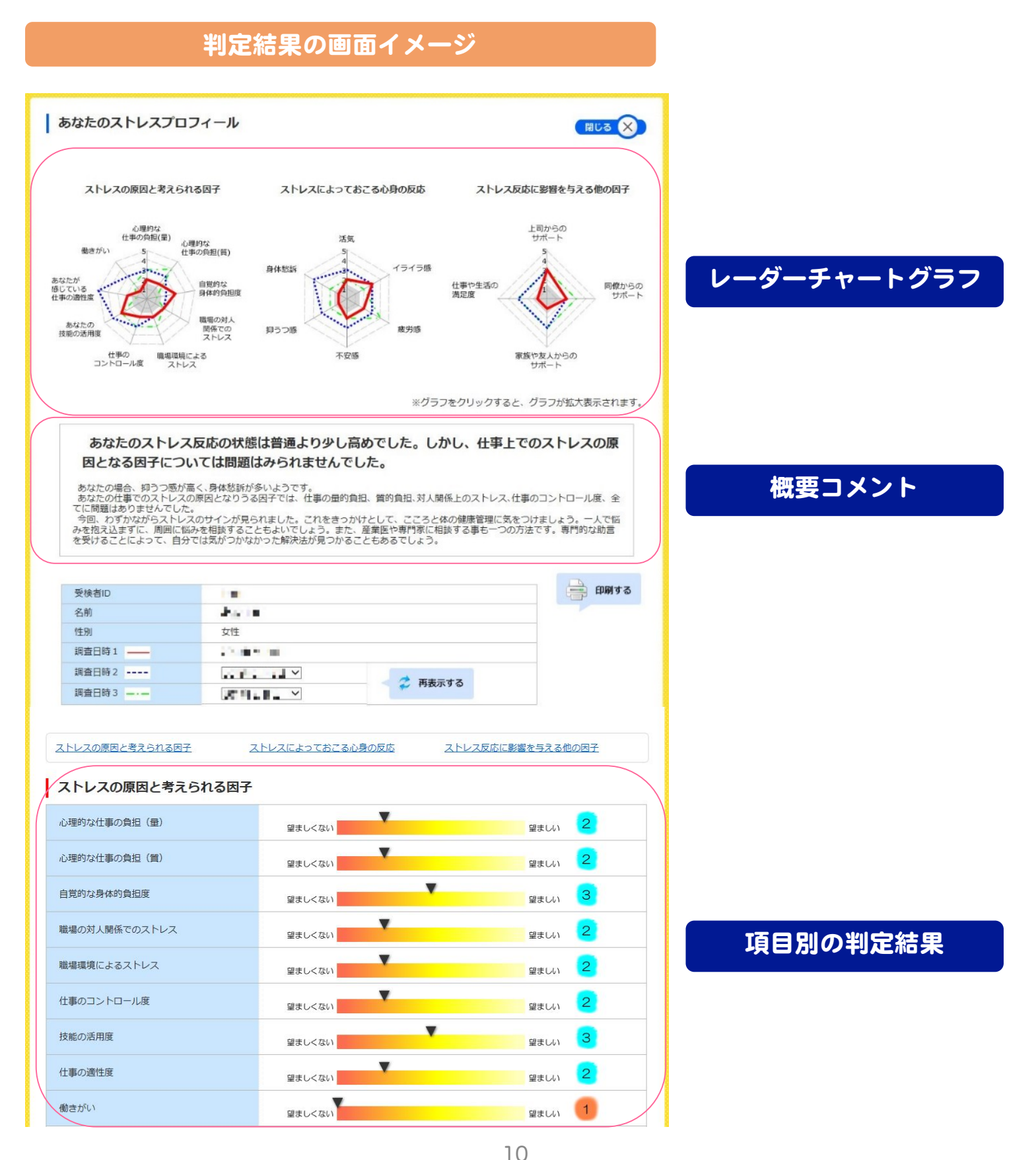

【レーダーチャートグラフ】・【概要コメント】・【項目別の判定結果】は、いずれも 3側面からストレス関連状況を判定します。3側面とは以下の通りです。

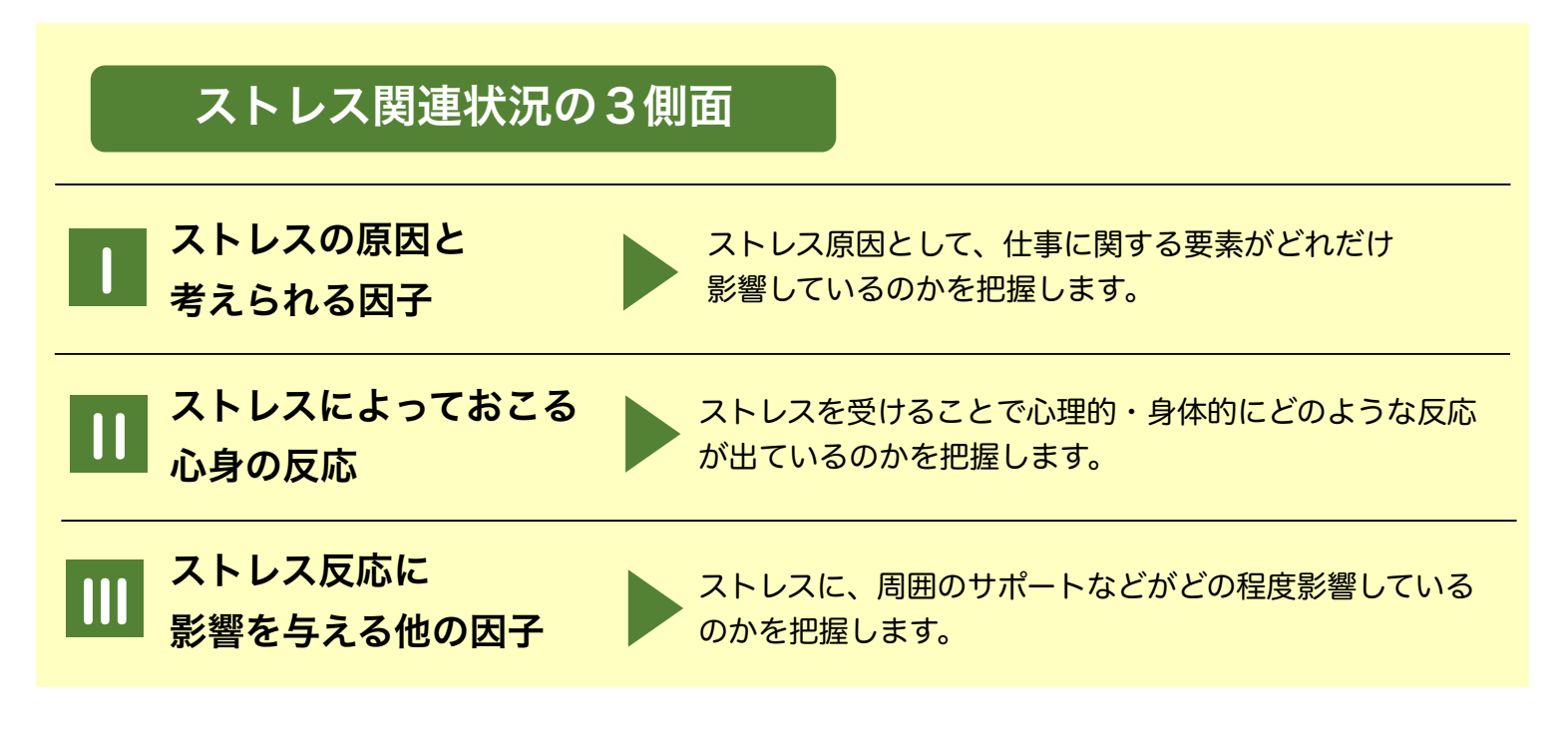

# 1 レーダーチャートを確認する

【レーダーチャートグラフ】では、ストレスの原因を3側面から分析しています。 | → || → || の順番で確認します。

## レーダーチャートグラフの見方

- 各ストレスの原因を構成する各項目の点数を5段階で評価しています。
- 点数が高いほど良好な状態であることを示します。
- チャートが小さくなり、特にグレーゾーンに入っている場合には、
   ストレス反応が高くなっている状態が疑われます。

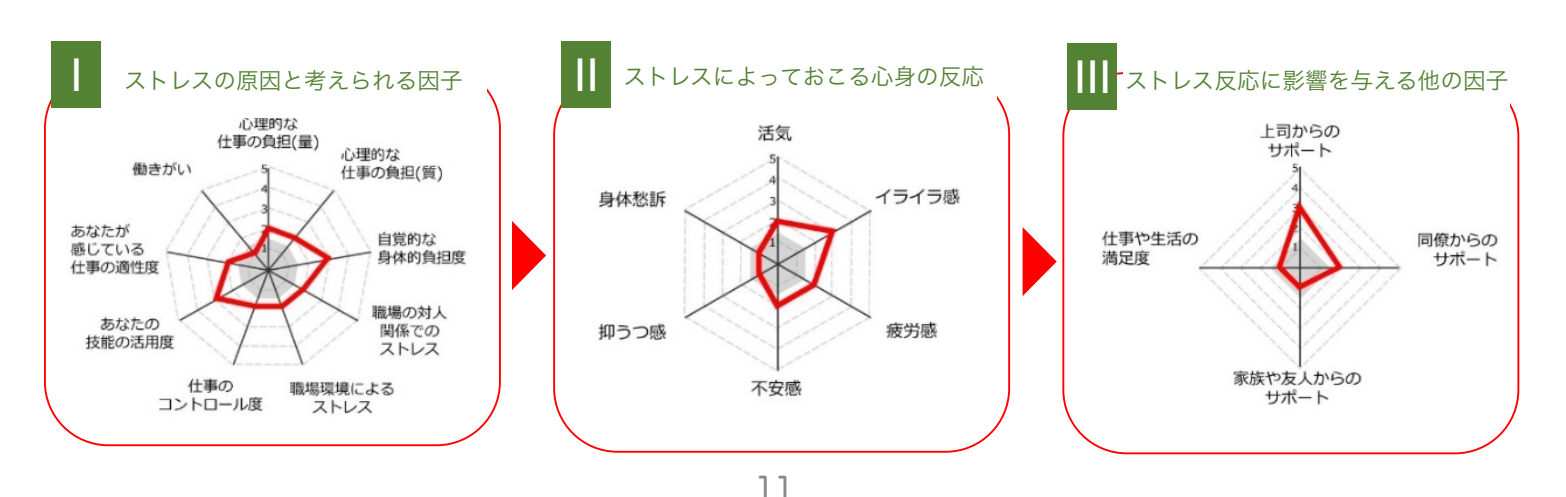

Copyright (C) Totalhealth Research Institute Corp.

画面表示

# 「ストレスの原因と考えられる因子」について

①心理的な仕事の負担(量) ④職場の対人関係でのストレス ⑤職場環境でのストレス ⑦あなたの技能の活用度

ストレスの原因になり得る、以下の仕事関連9項目の判定を確認ください。 ②心理的な仕事の負担(質) ③自覚的な身体的負担度 ⑥仕事のコントロール度 ⑧あなたが感じている仕事の適性度 ⑨働きがい

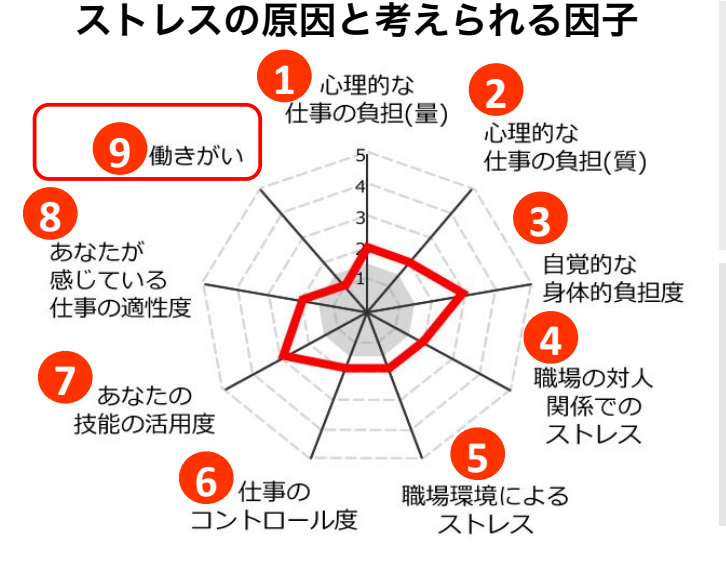

チャートが小さくなり、特にグレーゾーンに 入っている項目(赤枠で囲まれた項目)は、 大きなストレス原因になっていることを示し ています。

#### 解釈例

左図の結果の場合、グレーの部分に入ってい る⑨の「働きがい」項目が大きなストレス要 因であるとがわかります。

|   | 項目名 項目の説明           |                                          |  |
|---|---------------------|------------------------------------------|--|
| 1 | 心理的な仕事の負担(量)        | 時間内に仕事を処理しきれないなどの仕事の量が多い<br>ことによる負担度。    |  |
| 2 | 心理的な仕事の負担(質)        | 注意集中の程度、知識、技術などの仕事で求められる<br>質的な高さによる負担度。 |  |
| 3 | 自覚的な身体的負担度          | 仕事でからだを動かす必要に程度など、仕事で求めら<br>れる身体的な負担度。   |  |
| 4 | 職場の対人関係でのストレス       | 部署内での意見の相違、あるいは部署同士の対立など<br>人間関係に関する負担度。 |  |
| 5 | 職場環境によるストレス         | 騒音、照明、湿度、換気など物理的な職場環境の問題<br>による負担度。      |  |
| 6 | 仕事のコントロール度          | 仕事の内容や予定や手順などを、自己決定できる程<br>度。            |  |
| 7 | あなたの技能の活用度          | 持っている技術、知識、技能、資格などが仕事上活用<br>されている程度。     |  |
| 8 | あなたが感じている仕事の<br>適正度 | 仕事が自身に向いている、合っていると感じる程度。                 |  |
| 9 | 働きがい                | 仕事の意義が認識でき、働きがいを感じている程度。                 |  |

# || 「ストレスによっておこる心身の反応」について

心身のストレス度に関連する以下の6項目の判定を確認ください。

- ・ポジティブな心理的項目:①活気
- ・ネガティブな心理的項目: ②イライラ感 ③疲労感 ④不安感 ⑤抑うつ感
- ・ネガティブな身体的項目:⑥身体愁訴

#### ストレスによっておこる心身の反応

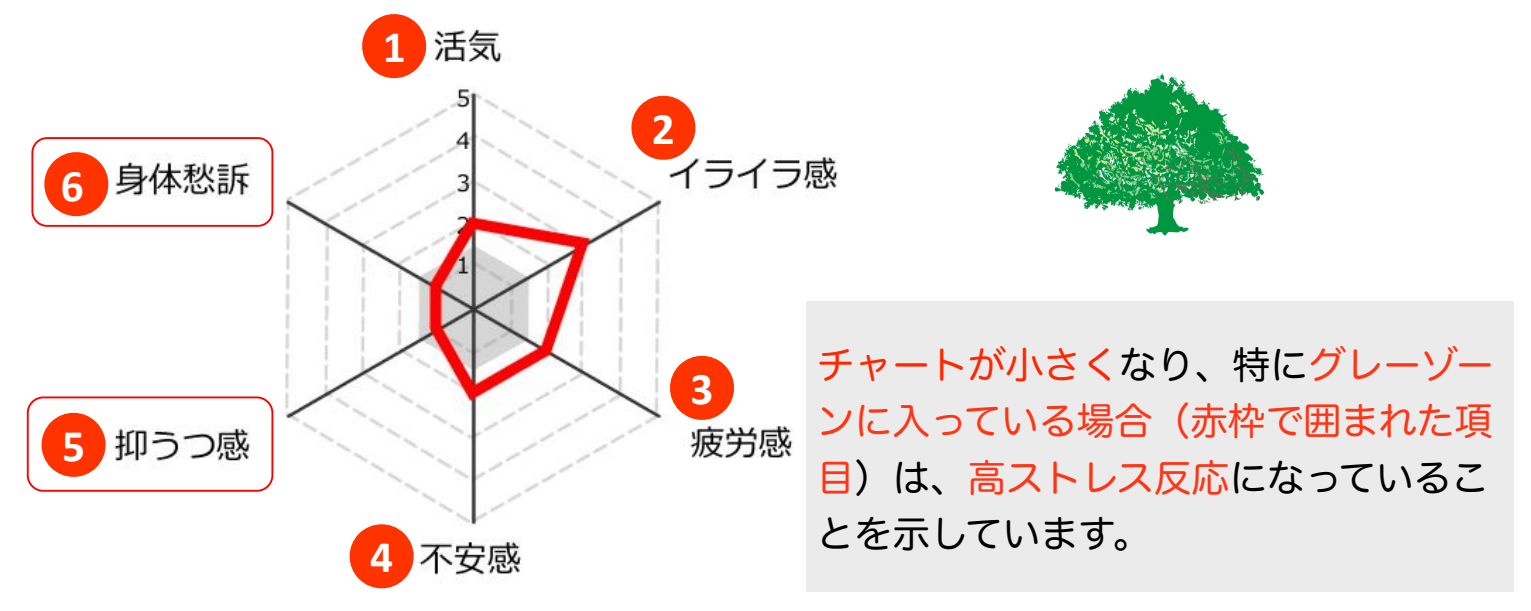

#### 解釈例

上図の結果の場合、グレーの部分に入っている⑤の「抑うつ感」と⑥の「身体愁訴」 が高ストレス反応とわかります。

|   | 項目名   | 項目の説明                                           |
|---|-------|-------------------------------------------------|
| 1 | 活気    | 活気、元気、いきいきなどのポジティブな感情。<br>必ずしも仕事と関連した感情ではありません。 |
| 2 | イライラ感 | 怒り、立腹、イライラなどの感情。                                |
| 3 | 疲労感   | 疲れ、へとへと、だるさなどの疲労に関連した感覚。                        |
| 4 | 不安感   | 気がはりつめている、不安、落ち着かないなどの不安<br>に関する感覚や感情。          |
| 5 | 抑うつ感  | 憂うつ感、おっくうさ、集中力の低下など、気分と気<br>力の低下に関する感覚や感情。      |
| 6 | 身体愁訴  | 身体的な諸愁訴の合計。                                     |

# III 「ストレス反応に影響を与える他の因子」について

ストレス反応に影響を与える他の因子である以下の4項目の判定を確認ください。 ・サポート:①上司からのサポート ②同僚からのサポート ③家族や友人からのサポート ・満 足 度:④仕事や生活の満足度

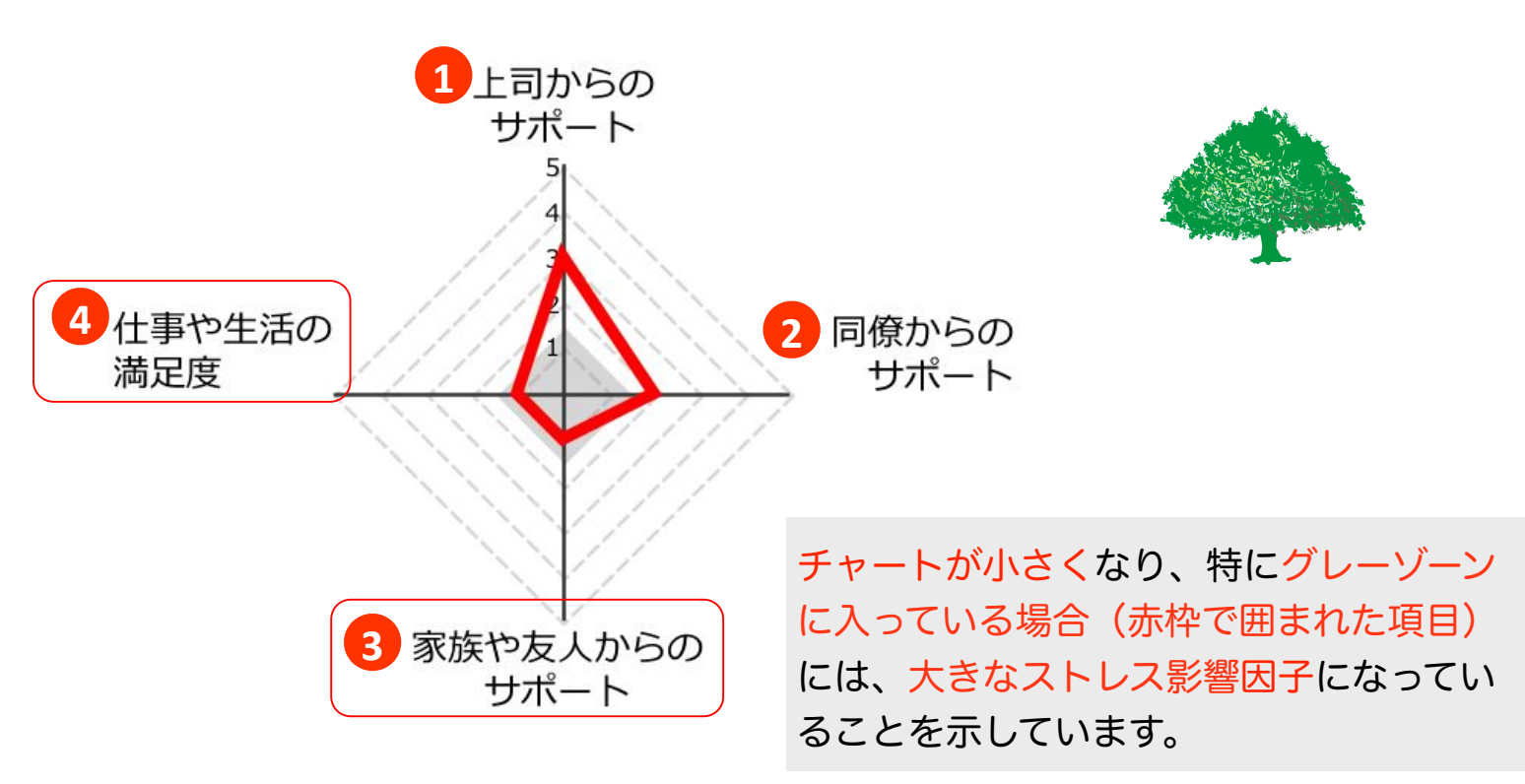

#### ストレス反応に影響を与える他の因子

## 解釈例

上図の結果の場合、グレーの部分に入っている③の「家族や友人のサポート」と④の「仕 事や生活の満足度」が、ストレス反応に大きく影響を与える因子であるとわかります。

|   | 項目名          | 項目の説明                                         |
|---|--------------|-----------------------------------------------|
| 1 | 上司からのサポート    | 上司が話しかけやすく、頼りになり、相談にのってく<br>れるなど、上司が部下に行う支援度。 |
| 2 | 同僚からのサポート    | 同僚が話しやすく、頼りになり、相談にのってくれる<br>など、同僚間での支援度。      |
| 3 | 家族や友人からのサポート | 配偶者、家族、友人等から受けられる支援度。                         |
| 4 | 仕事や生活の満足度    | 仕事や生活の関する全般的な満足度。                             |

# 2 概要コメントを確認する

次に【概要コメント】にて、ストレスに関する3側面から示されたストレス関連状 況やその対応方法の概要を確認します。

#### 画面表示

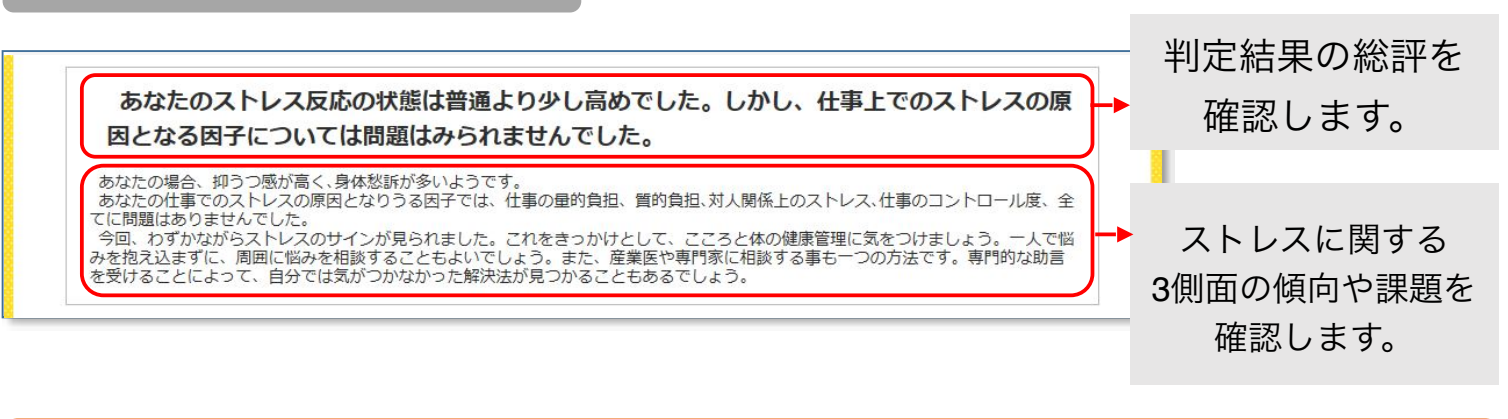

## 3 項目別判定結果を確認する

最後に【項目別判定結果】にて、ストレスに関連する3側面を構成する項目ごとの 状況を「望ましくない」から「望ましい」の5段階評価で確認します。 点数が高いほど良好な結果であることを示しています。

#### 画面表示

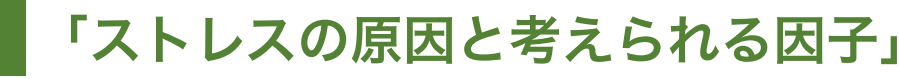

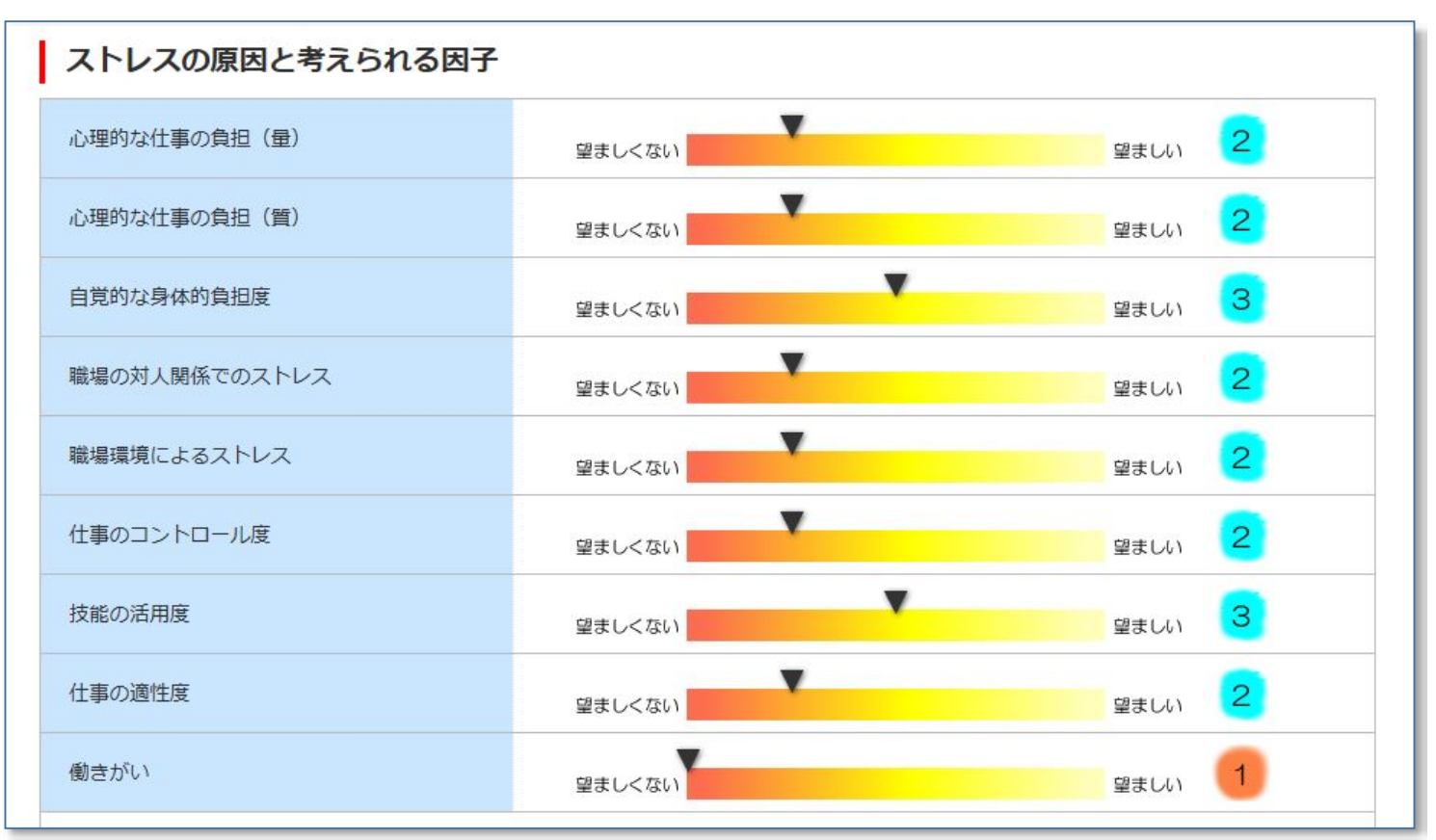

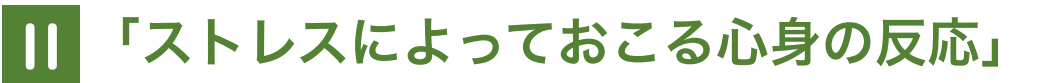

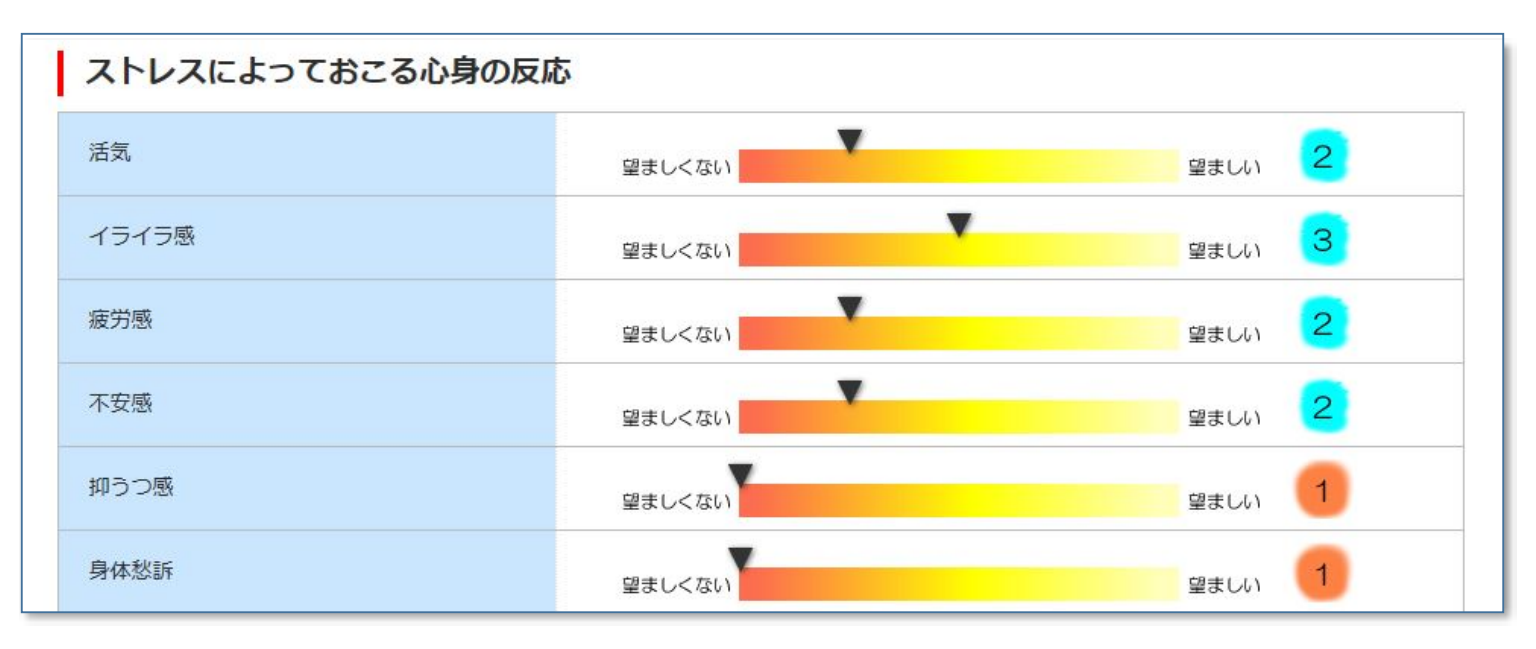

# III 「ストレス反応に影響を与える他の因子」

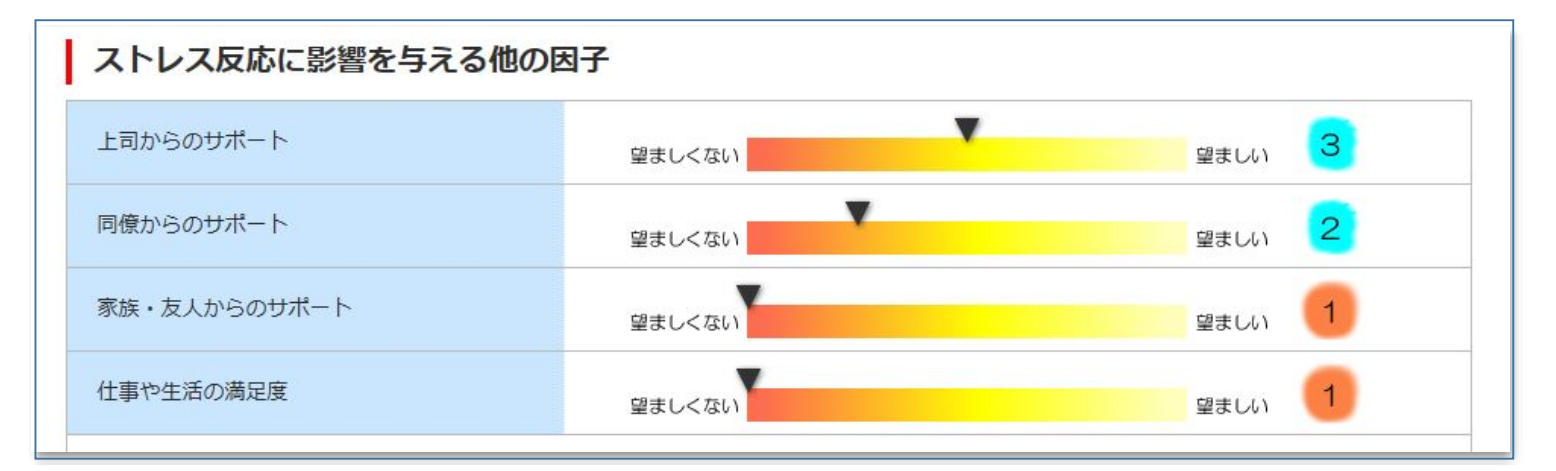

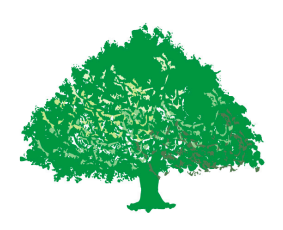

【印刷】ボタンを押して以下のようなPDFファイルを表示し、印刷もしくは保存をします。

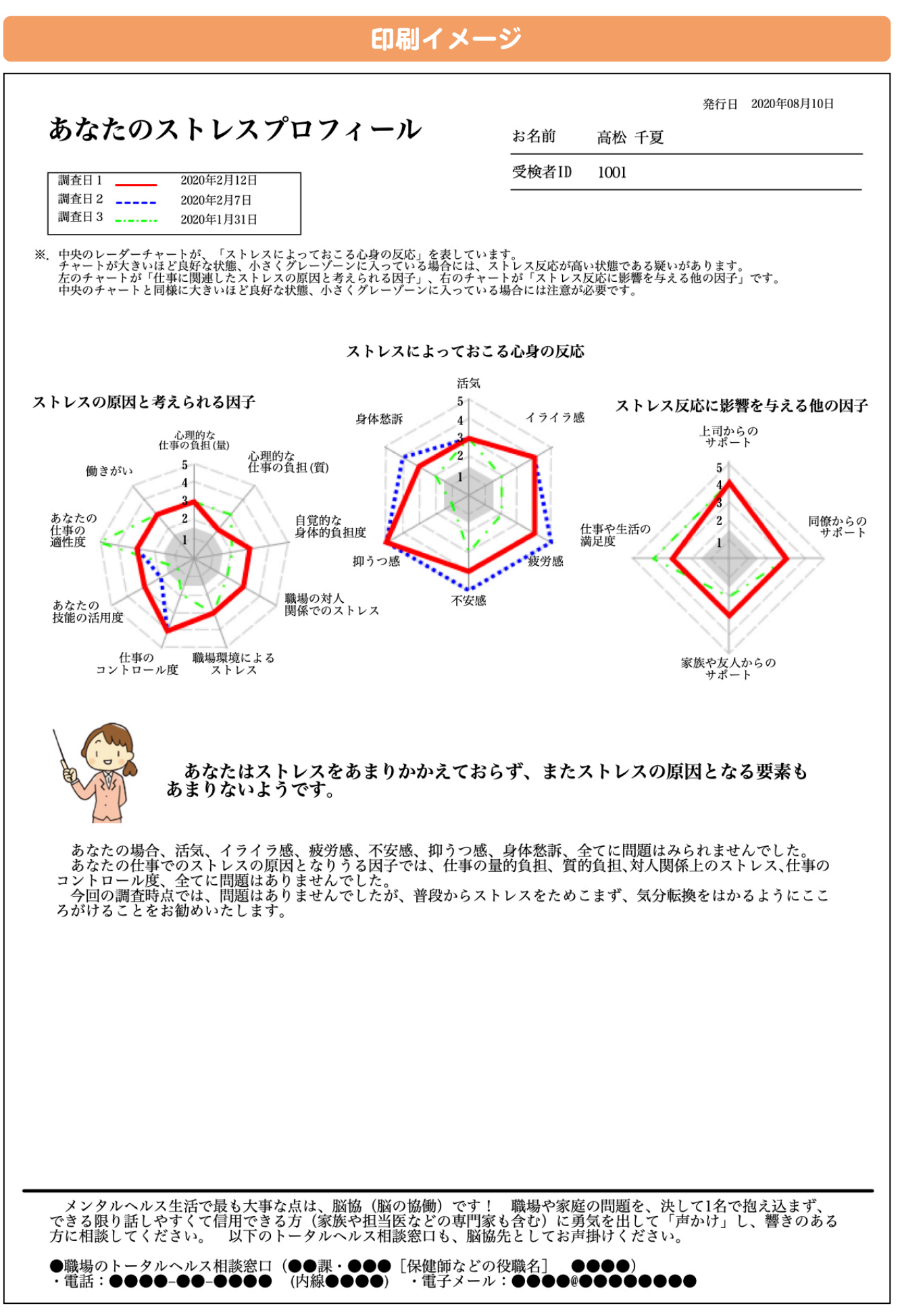

参 考

### 過去の受検結果との比較

受検結果は履歴として管理され、レーダーチャートグラフに自動的に追加されま すので、過去の受検結果からの変化を把握することができます。

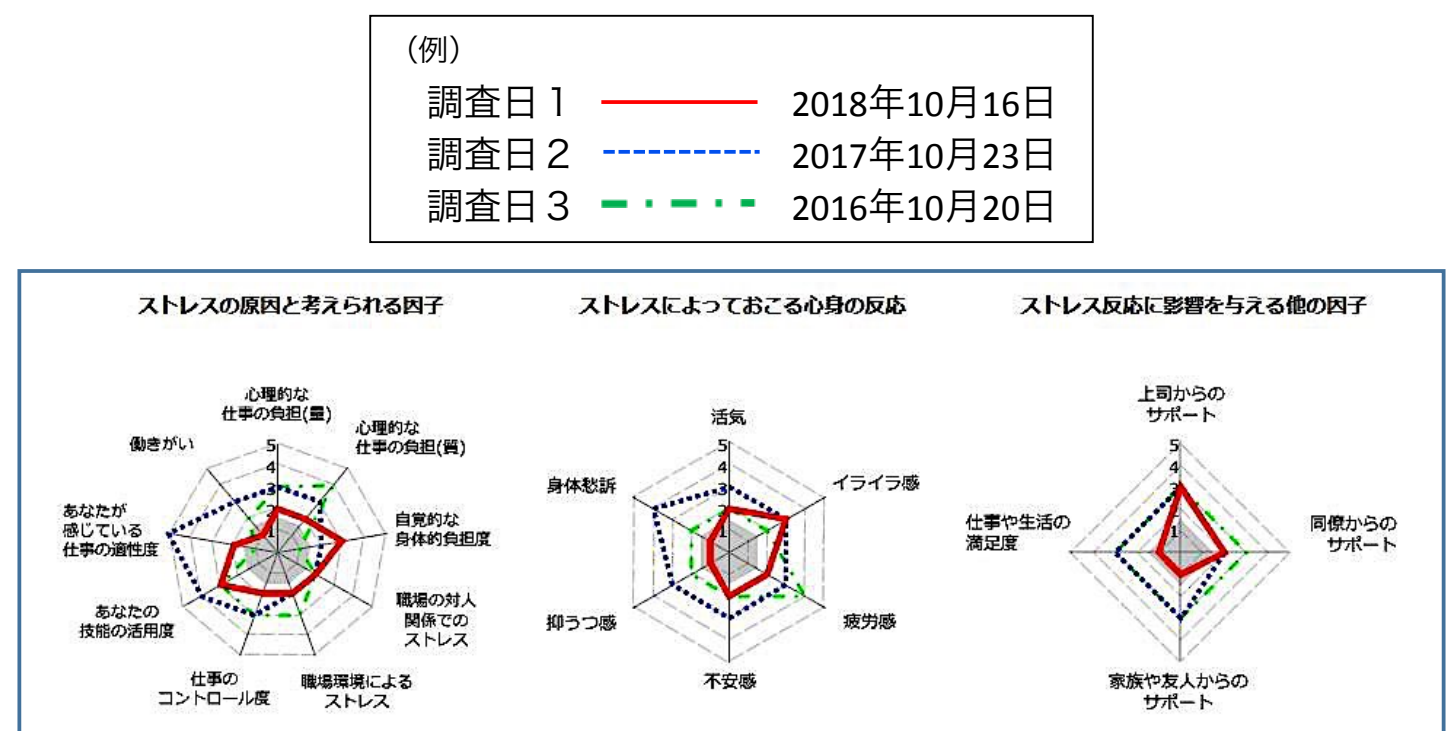

### こころの定期健診結果が準拠する厚生労働省のマニュアル

職業性ストレス簡易調査票について詳しくお知りになりたい方は、厚生労働省で 用意しているマニュアルをご確認ください。

「職業性ストレス簡易調査票を用いたストレスの現状把握のためのマニュアル」の掲載サイト https://www.mhlw.go.jp/file/05-Shingikai-11201000-Roudoukijunkyoku-Soumuka/0000050920.pdf

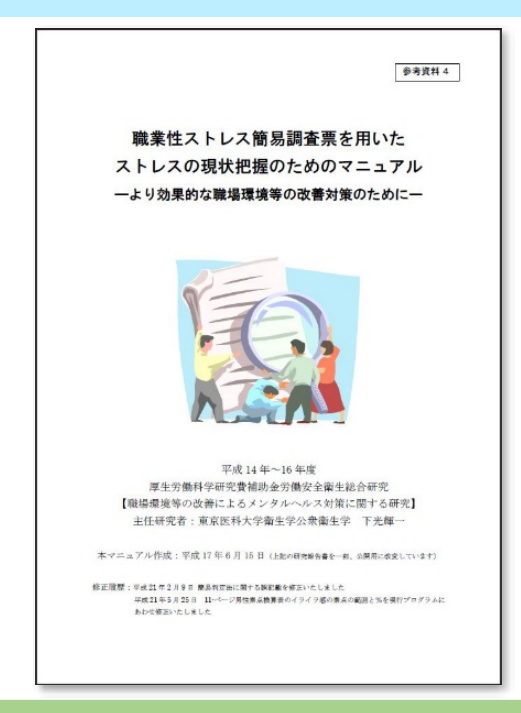

# 4. 健診後のメンタルヘルス生活提案を確認する

こころの定期健診の判定結果の下に記載されている、**健診後のメンタルヘルス生活に** ついてのご提案などを参考に、メンタルヘルス生活への具体的な行動を選択、実行し、 その成果を測定し、生活行動をさらに調整していくメンタルヘルスマネージメント生活 (トータルヘルスマネージメント生活の中核)をより推進してください。

| <b>D</b>                                                                                                    | 面イメージ (PC)                       | 画面イメージ (スマホ)                                                                                                    |
|----------------------------------------------------------------------------------------------------|----------------------------------|----------------------------------------------------------------------------------------------------|
| ストレス反応に影響を与える他の因子                                                                                                    |                                  | ストレス反応に影響を与える他の因子                                                                                                    |
| 上司からのサポート                                                                                                    | 望ましくない 望ましい 4                    |                                                                                                    |
| 同僚からのサポート                                                                                                    | 望ましくない<br>望ましい 3                 | 3                                                                                                    |
| 家族・友人からのサポート                                                                                                    | 월まし<ない <mark>월</mark> ましい 3      | 同僚からのサポート 3                                                                                                    |
| 仕事や生活の満足度                                                                                                    | 望ましくない 望ましい 3                    | 3 家族・友人からのサポート 3                                                                                                    |
|                                                                                                    | ストレス反応に影響を与える他の因子の合計 <b>10</b>   | 0 点 仕事や生活の満足度 3                                                                                                    |
|                                                                                                    | ※ 高ストレス者判定では、「仕事や生活の満足度」の評価点は加味し |                                                                                                    |
| <ul> <li>「健診後のメンタルヘルス生活について」</li> <li>1. シックルヘルスとは「家庭で簡場をもはじめとする組織的脳力が最高に発揮されている状態」であり、<br/>(ころ、からだ、環境、経済などあらゆる面で素晴らしいトータルヘルス生活の中核要素」です。)</li> <li>2. ● キャンタルヘルス生活の実現」に向け、脳溢化(協力の向上進化成熟)のさらなる一歩を踏み出されてください。</li> <li>3. ● キャンターペル」と生活の実現」に向け、脳進化(協力の向上進化成熟)のさらなる一歩を踏み出されてください。</li> <li>3. ● キャンターペル」と生活っているメンタルヘルス生活への具体的推奨行動を、決して無理せず、ビンとくることから、<br/>かったったく、実行しているメンタルヘルス生活の実現が動き、決して無理せず、ビンとくることから、<br/>かったったく、実行していたま示しているメンタルヘルス生活への具体的推奨行動を、決して無理せず、ビンとくることから、<br/>かったいま示してきなかし、ごちゃの見ていたの、</li> <li>4. ● ロークード、して表示していたる大切を取りたいたい。</li> <li>4. ● ロークード、して表示していたのまで、できる限り話したすたが、(本)のの問題を取りたいたいます。</li> <li>4. ● ロークーレノス相談窓口(● (20) ● (20) ● ● ● ● (実施事務性事者様を))</li> <li>4. ● エークーレノス相談窓口(● (20) ● ● ● ● ● ● ● ● ● ● ● ● ● ● ● ● ● ● ●</li></ul> |                                  | 、<br>使診後のメンタルヘルス生活についての<br>・メンタルヘルスとは「家庭や職場をは<br>「こころ、からだ、環境、経済など<br>・本健診を機会に「メンタルヘルス生活<br>・以下に「キーワード化」して表示して、<br>タイミングをみて、実行してください<br>1. 脳協(脳の協働)・仲間づくり<br>・職場や家庭の問題を、決して1名です |

注意

スマホの場合は、画面サイズの関係で、お読みいただく時に、画面を横スクロール していただかなくてはならないことがあります。

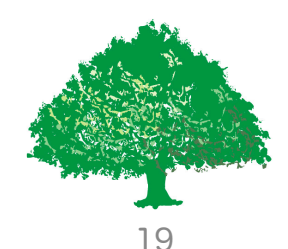